# נתונים מרוכזים

# ממוסדות

מדריך למשתמש

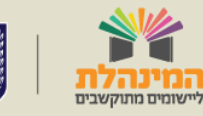

תמיכה תפעולית - מוקד המינהלת ליישומים מתוקשבים בטלפון 03-6906600

מדינת ישראל, משרד החינוך מינהל תקשוב, טכנולוגיה ומערכות מידע

# תוכן עניינים

<u>מבוא</u>

## <u>תוכנות בניהול בית ספר</u>

### <u>סטטוס ממשקים</u>

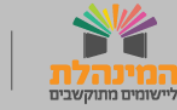

# מבוא

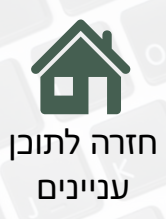

- במערכת נתונים מרוכזים למוסדות, מועברים ממשקים בצורה
  - מאובטחת, בין מערכות משרד החינוך לבין תוכנות חיצוניות
- המאושרות על ידי המשרד שנרכשו על ידי בית הספר, כגון: ספקי
  - תוכן, ניהול בספי, ניהול למידה ועוד.

# מסך בניסה למערבת

### **בניסה למערבת:** פורטל מוסדות חינוך >> מוסדות חינוך >> בית ספר >> ניהול נתוני ביה"ס

|   |              |                 |                                     |                                             |                      | נוום ממשקום | רום התחב          | נום בנוהול   |
|---|--------------|-----------------|-------------------------------------|---------------------------------------------|----------------------|-------------|-------------------|--------------|
|   |              |                 |                                     |                                             |                      | שוט ממשקים  | ביונווטפו טט      | נוול דניוווי |
|   |              |                 |                                     |                                             |                      |             |                   |              |
|   |              |                 |                                     |                                             |                      |             | פעילות            | רת תוכנה ל   |
|   |              | שליחת ממשק יזום | מידע שיועבר מהמשרד לתוכנה           | מידע שיועבר אל המשרד                        | שכבות לתוכנה         | שלב חינוך   | שם פעילות         | ם תוכנה      |
| ^ | הסרה   עדכון | שליחת ממשק      | גורמי קשר, מוסדות, עובדי הוראה - פר |                                             | י, יא, יב            | עליונה בלבד | ניהול ספריה       | דאה          |
|   | הסרה   עדכון | שליחת ממשק      | גורמי קשר, כיתות למוסד, מגמות, מוס  | תוספת פדגוגית-פירוט כספי                    | י, יא, יב            | עליונה בלבד | ניהול כספים       | קינ          |
|   | הסרה   עדכון | שליחת ממשק      | גורמי קשר, כיתות למוסד, מגמות, מוס  |                                             | י, יא, יב            | עליונה בלבד | פורטל בית ספרי    | וכולות       |
|   | הסרה   עדכון | שליחת ממשק      | גורמי קשר, כיתות למוסד, מוסדות, עו  | כיתות בהתנסות, מועד התנסות, מעדכן במקו      | י, יא, יב            | עליונה בלבד | ניהול התנדבות     | יביו         |
|   | הסרה   עדכון | שליחת ממשק      | גורמי קשר, כיתות למוסד, מוסדות, מ   |                                             | י, יא, יב            | עליונה בלבד | סביבה מתוקשב      | יטק          |
|   | הסרה   עדכון | שליחת ממשק      | גורמי קשר, כיתות למוסד, מגמות, מוס  |                                             | י, יא, יב            | עליונה בלבד | ניהול למידה       | п            |
|   | הסרה   עדכון | שליחת ממשק      | גורמי קשר, כיתות למוסד, מגמות, מוס  | רכז תכנית חינוכית למוסד, תוכנית חינוכית ל   | י, יא, יב, י, יא, יב | עליונה בלבד | ניהול פדגוגי      | שוב          |
|   | הסרה   עדכון | שליחת ממשק      |                                     | משתתפי קבוצות לימוד, קבוצות לימוד, שעו      | י, יא, יב            | עליונה בלבד | ניהול קבוצות      | אוב          |
|   | הסרה   עדכון | שליחת ממשק      |                                     | אישור הורה קורונה , אישור עובד הוראה קורונה | י, יא, יב, י, יא, יב | עליונה בלבד | הצהרת בריאות      | אוב          |
| - | הסרה   עדכון | שליחת ממשק      | כיתות למוסד, מגמות, מוסדות, עובדי   |                                             | י, יא, יב            | עליונה בלבד | מערכת שעות        | ٩r           |
|   |              |                 |                                     |                                             |                      |             |                   |              |
|   |              |                 |                                     |                                             |                      |             |                   | _            |
|   |              |                 |                                     |                                             |                      |             | שליחת ממשק מלא    |              |
|   |              |                 |                                     |                                             |                      |             |                   |              |
|   | יא, יב ד     | :a              | ונה בלבד 🔹 * שכבות לימוד לתוכנ      | צעילות: [בחירה] ▼ * שלב חינוך: עלי          | שם מ 🔹               |             | [בחירה]           | שם תוכנה     |
|   |              |                 |                                     |                                             |                      | כנה שנבחרה  | חשיפת נתונים לתומ | מאשר/ת       |

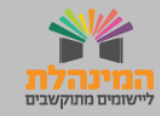

# תוכנות בניהול בית הספר

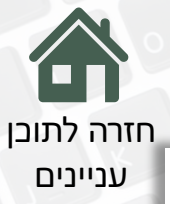

| תש"ך | - (123456) זנש | תיכון ע"ש חנה כ |                                     |                                             | , , ,                |             |                   |            |
|------|----------------|-----------------|-------------------------------------|---------------------------------------------|----------------------|-------------|-------------------|------------|
|      |                |                 |                                     |                                             |                      | טוס ממשקים  | בית הספר סט       | נות בניהול |
|      |                |                 |                                     |                                             |                      |             |                   |            |
|      |                |                 |                                     |                                             |                      |             | פעילות            | רת תוכנה ל |
|      |                | שליחת ממשק יזום | מידע שיועבר מהמשרד לתוכנה           | מידע שיועבר אל המשרד                        | שכבות לתוכנה         | שלב חינוך   | שם פעילות         | ז תוכנה    |
| ^    | הסרה   עדכון   | שליחת ממשק      | גורמי קשר, מוסדות, עובדי הוראה - פר |                                             | י, יא, יב            | עליונה בלבד | ניהול ספריה       | דאה        |
|      | הסרה   עדכון   | שליחת ממשק      | גורמי קשר, כיתות למוסד, מגמות, מוס  | תוספת פדגוגית-פירוט כספי                    | י, יא, יב            | עליונה בלבד | ניהול כספים       | קינ        |
|      | הסרה   עדכון   | שליחת ממשק      | גורמי קשר, כיתות למוסד, מגמות, מוס  |                                             | י, יא, יב            | עליונה בלבד | פורטל בית ספרי    | יכולות     |
|      | הסרה   עדכון   | שליחת ממשק      | גורמי קשר, כיתות למוסד, מוסדות, עו  | כיתות בהתנסות, מועד התנסות, מעדכן במקו      | י, יא, יב            | עליונה בלבד | ניהול התנדבות     | יביו       |
|      | הסרה   עדכון   | שליחת ממשק      | גורמי קשר, כיתות למוסד, מוסדות, מ   |                                             | י, יא, יב            | עליונה בלבד | סביבה מתוקשב      | יטק        |
|      | הסרה   עדכון   | שליחת ממשק      | גורמי קשר, כיתות למוסד, מגמות, מוס  |                                             | י, יא, יב            | עליונה בלבד | ניהול למידה       | n          |
|      | הסרה   עדכון   | שליחת ממשק      | גורמי קשר, כיתות למוסד, מגמות, מוס  | רכז תכנית חינוכית למוסד, תוכנית חינוכית ל   | י, יא, יב, י, יא, יב | עליונה בלבד | ניהול פדגוגי      | וב         |
|      | הסרה   עדכון   | שליחת ממשק      |                                     | משתתפי קבוצות לימוד, קבוצות לימוד, שעו      | י, יא, יב            | עליונה בלבד | ניהול קבוצות      | שוב        |
|      | הסרה   עדכון   | שליחת ממשק      |                                     | אישור הורה קורונה , אישור עובד הוראה קורונה | י, יא, יב, י, יא, יב | עליונה בלבד | הצהרת בריאות      | וב         |
| -    | הסרה   עדכון   | שליחת ממשק      | כיתות למוסד, מגמות, מוסדות, עובדי   |                                             | י, יא, יב            | עליונה בלבד | מערכת שעות        | ٩r         |
| 4    |                |                 |                                     |                                             |                      |             |                   |            |
|      |                |                 |                                     |                                             |                      |             |                   |            |
|      |                |                 |                                     |                                             |                      |             | שליחת ממשק מלא    | ספה 🗆      |
|      |                |                 |                                     |                                             |                      |             |                   |            |
|      | יא, יב ד       | ะอ              | יונה בלבד 🔹 * שכבות לימוד לתוכנו    | עילות: [בחירה] 🔻 לשלב חינוך: עלי            | שם פ *               |             | [בחירה]           | אם תוכנה   |
|      |                |                 |                                     |                                             |                      | נה שנבחרה   | חשיפת נתונים לתוג | מאשר/ת     |
|      |                |                 |                                     |                                             |                      |             |                   |            |

### תהליך הוספת ספק:

**תוכנות בניהול בית הספר** >> נלחץ על **הוספה** >> נבחר **שם תוכנה** >> במידה הצורך נבחר **שם תוכנה** >> לסיום נלחץ **שמירה**.

### דגשים:

- תוכנות כגון: ניהול למידה, ניהול מרחב למידה, ניהול כספי, ניהול ספריה, 📊 אתרים בית ספריים ועוד נדווח רק אם ביה"ס החליט לעבוד איתה.
  - המערכת מציגה תוכנות המאושרות על-ידי משרד החינוך בלבד. 🟹
- אם התוכנה שנרצה לבחור אינה מופיעה ברשימת המערכות, יש לפנות 📊 לתמיכת ספקים.
- נוכל למחוק או לעדכן רשומה ב<mark>טבלה באמ</mark>צעות לחיצה על הסרה/עד<mark>כון.</mark>

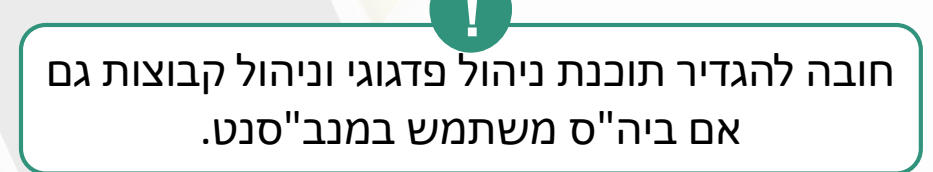

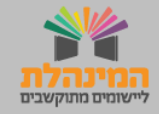

# תוכנות בניהול בית הספר

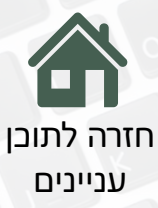

| משרד החינוך   | יציאה                                                                                                    |                                                                                                    |                                               | וח                                      | יר<br>ח למוחד                                 | שראל, משרד החינ<br>ום מכובדו                         | מדינתיי 😿                               |  |  |  |
|---------------|----------------------------------------------------------------------------------------------------|----------------------------------------------------------------------------------------------------|-----------------------------------------------|-----------------------------------------|-----------------------------------------------|------------------------------------------------------|-----------------------------------------|--|--|--|
| - (123456) נש | תיכון ע"ש חנה ס                                                                                                    |                                                                                                    |                                               | 111                                     | נונונים מדוכזים זמוסדות                       |                                                      |                                         |  |  |  |
|               |                                                                                                    |                                                                                                    |                                               |                                         | טוס ממשקים                                    | בית הספר סמ                                          | תוכנות בניהול                           |  |  |  |
|               |                                                                                                    |                                                                                                    |                                               |                                         |                                               |                                                      |                                         |  |  |  |
|               |                                                                                                    |                                                                                                    |                                               |                                         |                                               | פעילות                                               | בחירת תוכנה ל                           |  |  |  |
|               | שליחת ממשק יזום                                                                                                    | מידע שיועבר מהמשרד לתוכנה                                                                                                    | מידע שיועבר אל המשרד                          | שכבות לתוכנה                            | שלב חינוך                                     | שם פעילות                                            | שם תוכנה                                |  |  |  |
| הסרה   עדכון  | שליחת ממשק                                                                                                    | גורמי קשר, מוסדות, עובדי הוראה - פר                                                                                                    |                                               | י, יא, יב                               | עליונה בלבד                                   | ניהול ספריה                                          | אידאה                                   |  |  |  |
| הסרה   עדכון  | שליחת ממשק                                                                                                    | גורמי קשר, כיתות למוסד, מגמות, מוס                                                                                                    |                                               | י, יא, יב                               | עליונה בלבד                                   | ניהול כספים                                          | אסיף                                    |  |  |  |
| הסרה   עדכון  | שליחת ממשק                                                                                                    | גורמי קשר, כיתות למוסד, מגמות, מוס                                                                                                    |                                               | י, יא, יב                               | עליונה בלבד                                   | פורטל בית ספרי                                       | אשכולות                                 |  |  |  |
| הסרה   עדכון  | שליחת ממשק                                                                                                    | גורמי קשר, כיתות למוסד, מוסדות, עו                                                                                                    |                                               | י, יא, יב                               | עליונה בלבד                                   | ניהול התנדבות                                        | טריביו                                  |  |  |  |
| הסרה   עדכון  | שליחת ממשק                                                                                                    | גורמי קשר, כיתות למוסד, מגמות, מוס                                                                                                    |                                               | י, יא, יב                               | עליונה בלבד                                   | ניהול למידה                                          | מטח                                     |  |  |  |
| הסרה   עדכון  | שליחת ממשק                                                                                                    | גורמי קשר, כיתות למוסד, מגמות, מוס                                                                                                    | רכז תכנית חינוכית למוסד, תוכנית חינוכית ל     | י, יא, יב                               | עליונה בלבד                                   | ניהול פדגוגי                                         | משוב                                    |  |  |  |
| זרה   עדכון   | שליחת ממשק                                                                                                    |                                                                                                    | משתתפי קבוצות לימוד, קבוצות לימוד, שעו        | י, יא, יב                               | עליונה בלבד                                   | ניהול קבוצות                                         | משוב                                    |  |  |  |
| הסרה   עדכון  | שליחת ממשק                                                                                                    | כיתות למוסד, מגמות, מוסדות, עובדי                                                                                                    |                                               | י, יא, יב                               | עליונה בלבד                                   | מערכת שעות                                           | שחף                                     |  |  |  |
|               |                                                                                                    |                                                                                                    |                                               |                                         | 6                                             |                                                      | •                                       |  |  |  |
|               | <ul> <li>משרד החינוך - משרד החינוך (123456)</li> <li>נש (123456)</li> <li>נש (123456)</li> <li>הסורה   עדכון</li> <li>הסורה   עדכון</li> <li>הסורה   עדכון</li> <li>הסורה   עדכון</li> <li>הסורה   עדכון</li> </ul> | עינין ע"ש חנה סנש אשרד החינוך (123456)<br>תיכון ע"ש חנה סנש (123456)<br>שליחת ממשק יזום<br>שליחת ממשק יזום<br>שליחת ממשק הסרה   עדכון<br>שליחת ממשק הסרה   עדכון<br>שליחת ממשק הסרה   עדכון<br>שליחת ממשק הסרה   עדכון<br>שליחת ממשק הסרה   עדכון<br>שליחת ממשק הסרה   עדכון<br>שליחת ממשק הסרה   עדכון | יציאה איז איז איז איז איז איז איז איז איז איז | איז איז איז איז איז איז איז איז איז איז | ענגער איז איז איז איז איז איז איז איז איז איז | עזער און און איז איז איז איז איז איז איז איז איז איז | איז איז איז איז איז איז איז איז איז איז |  |  |  |

### שליחת ממשק מלא באופן אוטומטי על ידי המערכת

בכל מוצאי שבת, נשלח ממשק מלא (נ׳ל נתוני בית הספר - גם כאלה שלא בוצעו בהם שינוי) באופן אוטומטי על ידי המערכת לכלל התוכנות החיצוניות עבורן יש ממשק במערכת זו.

### שליחת ממשק יזום על ידי בית הספר:

אם ביצעתם שינויים בנתוני מערכות המשרד, ותרצו להעביר את הנתונים לתוכנות החיצוניות לפני הממשק המלא שמתבצע במוצאי שבת, יש לבצע ממשק יזום:

סימון V בתיבת הסימון של שליחת ממשק מלא 1

לחיצה על שליחת ממשק עבור התוכנה הרלוונטית.

הממשק מתקבל אצל התוכנה החיצונית לאחר 24 שעות.

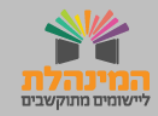

# סטטוס ממשקים

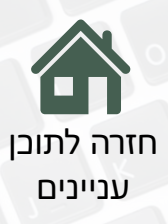

| יציאה   🍑 משרד החינון ושילוגך                                                                                                    |                                                                                                    |                                                                                                    |                                                                                                    |                                                                                                    | שרד החינוך<br>רורזים למוחדום                                                                                                    | מדינת ישראל, מ<br><b>רחורוח מ</b>                                                             | June |
|----------------------------------------------------------------------------------------------------|----------------------------------------------------------------------------------------------------|----------------------------------------------------------------------------------------------------|----------------------------------------------------------------------------------------------------|----------------------------------------------------------------------------------------------------|----------------------------------------------------------------------------------------------------|-----------------------------------------------------------------------------------------------|------|
| תיכון ע"ש חנה סנש (123456) - תש"ן                                                                                                    |                                                                                                    |                                                                                                    |                                                                                                    |                                                                                                    | חוכדם זכווסדות                                                                                                    | נו (ונים לו                                                                                   |      |
|                                                                                                    |                                                                                                    |                                                                                                    |                                                                                                    |                                                                                                    | סטטוס ממשקים                                                                                                    | ת בניהול בית הכ                                                                               | כנוח |
|                                                                                                    |                                                                                                    |                                                                                                    |                                                                                                    |                                                                                                    |                                                                                                    |                                                                                               |      |
|                                                                                                    |                                                                                                    |                                                                                                    |                                                                                                    |                                                                                                    |                                                                                                    |                                                                                               |      |
|                                                                                                    |                                                                                                    |                                                                                                    |                                                                                                    |                                                                                                    |                                                                                                    | ממשקים                                                                                        | DIU  |
| •                                                                                                    | [הכל]                                                                                                    | סוג ממשק:                                                                                                    | <b>ii</b>                                                                                                    | ד תאריך: 19/07/2020                                                                                                    | ע 🛗 19                                                                                                    | יר: /06/2020                                                                                  | ותאר |
| 2                                                                                                    |                                                                                                    |                                                                                                    |                                                                                                    |                                                                                                    |                                                                                                    |                                                                                               |      |
| איתור ניקוי                                                                                                    | תוכנה: [הכל]                                                                                                    | ש חנה סנש 🔻                                                                                                    | "123456 - תיכון ע                                                                                                    | י מוסד:                                                                                                    | סטטוס: [הכל]                                                                                                    | [הכל]                                                                                         | :00  |
|                                                                                                    |                                                                                                    |                                                                                                    |                                                                                                    |                                                                                                    |                                                                                                    |                                                                                               | _    |
|                                                                                                    |                                                                                                    |                                                                                                    |                                                                                                    |                                                                                                    |                                                                                                    |                                                                                               |      |
|                                                                                                    |                                                                                                    |                                                                                                    |                                                                                                    |                                                                                                    |                                                                                                    |                                                                                               |      |
| סובונו                                                                                                    | סטטוס                                                                                                    | כווון ממואד                                                                                                    | סוכנה                                                                                                    | קון ממשק                                                                                                    | חאבוב                                                                                                    | מוסד                                                                                          |      |
| פירוט                                                                                                    | סטטוס                                                                                                    | כיוון ממשק                                                                                                    | תוכנה                                                                                                    | סוג ממשק                                                                                                    | תאריך                                                                                                    | מוסד                                                                                          |      |
| פירוט                                                                                                    | סטטוס<br>נקלט עם שגויים                                                                                                    | <b>כיוון ממשק</b><br>מידע אל המשרד                                                                                                    | <b>תוכנה</b><br>משוב                                                                                                    | סוג ממשק<br>קבוצות לימוד                                                                                                    | תאריך<br>18/07/2020 20:03:59                                                                                                    | מוסד<br>123456                                                                                |      |
| وبران<br>•                                                                                                    | סטטוס<br>נקלט עם שגויים<br>נשלח                                                                                                    | כיוון ממשק<br>מידע אל המשרד<br>משוב מהמשרד                                                                                                    | <b>תוכנה</b><br>משוב<br>משוב                                                                                                    | סוג ממשק<br>קבוצות לימוד<br>קבוצות לימוד                                                                                                    | תאריך<br>18/07/2020 20:03:59<br>18/07/2020 20:03:59                                                                                                    | מוסד<br>123456<br>123456                                                                      |      |
| وירוט<br>•                                                                                                    | סטטוס<br>נקלט עם שגויים<br>נשלח<br>נקלט עם שגויים                                                                                                    | כיוון ממשק<br>מידע אל המשרד<br>משוב מהמשרד<br>מידע אל המשרד                                                                                                    | תוכנה<br>משוב<br>משוב<br>משוב                                                                                                    | סוג ממשק<br>קבוצות לימוד<br>קבוצות לימוד<br>משתתפי קבוצות לימוד                                                                                                    | תאריך<br>18/07/2020 20:03:59<br>18/07/2020 20:03:59<br>18/07/2020 20:03:59                                                                                                    | מוסד<br>123456<br>123456<br>123456                                                            |      |
| وירוט<br>•                                                                                                    | סטטוס<br>גקלט עם שגויים<br>נשלח<br>גקלט עם שגויים<br>נשלח                                                                                                    | כיוון ממשק<br>מידע אל המשרד<br>משוב מהמשרד<br>מידע אל המשרד<br>משוב מהמשרד                                                                                                    | תוכנה<br>משוב<br>משוב<br>משוב<br>משוב                                                                                                    | סוג ממשק<br>קבוצות לימוד<br>קבוצות לימוד<br>משתתפי קבוצות לימוד<br>משתתפי קבוצות לימוד                                                                                              | תאריך<br>18/07/2020 20:03:59<br>18/07/2020 20:03:59<br>18/07/2020 20:03:59<br>18/07/2020 20:03:59                                                                                                    | тою<br>123456<br>123456<br>123456<br>123456                                                   |      |
| פירוט           •           •           •           •           •           •           •           •           •           •           •           •           •           •           •           •           •           •           •           •           •           •           •           •           •           •           •           •           •           •           •           •           •           •           •           •           •           •           •           •           •           •           •           •           •           •           •           •           •           •           •           •           • <td>סטטוס<br/>נקלט עם שגויים<br/>נשלח<br/>נקלט עם שגויים<br/>נשלח<br/>נקלט עם שגויים</td> <td>כיוון ממשק<br/>מידע אל המשרד<br/>משוב מהמשרד<br/>מידע אל המשרד<br/>משוב מהמשרד<br/>מידע אל המשרד</td> <td>תוכנה<br/>משוב<br/>משוב<br/>משוב<br/>משוב<br/>משוב</td> <td>סוג ממשק<br/>קבוצות לימוד<br/>קבוצות לימוד<br/>משתתפי קבוצות לימוד<br/>משתתפי קבוצות לימוד<br/>קבוצות לימוד</td> <td>תאריך<br/>18/07/2020 20:03:59<br/>18/07/2020 20:03:59<br/>18/07/2020 20:03:59<br/>18/07/2020 20:03:59<br/>17/07/2020 20:04:10</td> <td>трію<br/>123456<br/>123456<br/>123456<br/>123456<br/>123456</td> <td></td>                                                                                              | סטטוס<br>נקלט עם שגויים<br>נשלח<br>נקלט עם שגויים<br>נשלח<br>נקלט עם שגויים                                                                                                    | כיוון ממשק<br>מידע אל המשרד<br>משוב מהמשרד<br>מידע אל המשרד<br>משוב מהמשרד<br>מידע אל המשרד                                                                                                    | תוכנה<br>משוב<br>משוב<br>משוב<br>משוב<br>משוב                                                                                                    | סוג ממשק<br>קבוצות לימוד<br>קבוצות לימוד<br>משתתפי קבוצות לימוד<br>משתתפי קבוצות לימוד<br>קבוצות לימוד                                                                              | תאריך<br>18/07/2020 20:03:59<br>18/07/2020 20:03:59<br>18/07/2020 20:03:59<br>18/07/2020 20:03:59<br>17/07/2020 20:04:10                                                                                                    | трію<br>123456<br>123456<br>123456<br>123456<br>123456                                        |      |
| פירוט           •           •           •           •           •           •           •           •           •           •           •           •           •           •           •           •           •           •           •           •           •           •           •           •           •           •           •           •           •           •           •           •           •           •           •           •           •           •           •           •           •           •           •           •           •           •           •           •           •           •           •           •           • <td>סטטוס<br/>נקלט עם שגויים<br/>נשלח<br/>נשלח<br/>גשלח<br/>נקלט עם שגויים<br/>נשלח<br/>נשלח</td> <td>כיוון ממשק<br/>מידע אל המשרד<br/>משוב מהמשרד<br/>מידע אל המשרד<br/>משוב מהמשרד<br/>מידע אל המשרד<br/>משוב מהמשרד</td> <td>תוכנה<br/>משוב<br/>משוב<br/>משוב<br/>משוב<br/>משוב<br/>משוב<br/>משוב</td> <td>או ממשק<br/>קבוצות לימוד<br/>קבוצות לימוד<br/>משתתפי קבוצות לימוד<br/>משתתפי קבוצות לימוד<br/>קבוצות לימוד<br/>קבוצות לימוד</td> <td>תאריך<br/>18/07/2020 20:03:59<br/>18/07/2020 20:03:59<br/>18/07/2020 20:03:59<br/>18/07/2020 20:03:59<br/>11/07/2020 20:04:10<br/>17/07/2020 20:04:10</td> <td>тоня<br/>123456<br/>123456<br/>123456<br/>123456<br/>123456<br/>123456</td> <td></td> | סטטוס<br>נקלט עם שגויים<br>נשלח<br>נשלח<br>גשלח<br>נקלט עם שגויים<br>נשלח<br>נשלח                                                                                                    | כיוון ממשק<br>מידע אל המשרד<br>משוב מהמשרד<br>מידע אל המשרד<br>משוב מהמשרד<br>מידע אל המשרד<br>משוב מהמשרד                                                                                                    | תוכנה<br>משוב<br>משוב<br>משוב<br>משוב<br>משוב<br>משוב<br>משוב                                                                                                    | או ממשק<br>קבוצות לימוד<br>קבוצות לימוד<br>משתתפי קבוצות לימוד<br>משתתפי קבוצות לימוד<br>קבוצות לימוד<br>קבוצות לימוד                                                               | תאריך<br>18/07/2020 20:03:59<br>18/07/2020 20:03:59<br>18/07/2020 20:03:59<br>18/07/2020 20:03:59<br>11/07/2020 20:04:10<br>17/07/2020 20:04:10                                                                                                    | тоня<br>123456<br>123456<br>123456<br>123456<br>123456<br>123456                              |      |
| פירוט                                                                                                    | סטטוס<br>(נקלט עם שגויים<br>(נקלט עם שגויים<br>(נקלט עם שגויים<br>(נקלט עם שגויים<br>(נקלט עם שגויים                                                                                                    | <ul> <li>כיוון ממשק</li> <li>מידע אל המשרד</li> <li>משוב מהמשרד</li> <li>מידע אל המשרד</li> <li>משוב מהמשרד</li> <li>מידע אל המשרד</li> <li>משוב מהמשרד</li> <li>משוב מהמשרד</li> <li>משוב מהמשרד</li> </ul>                                                                                 | תוכנה       משוב       משוב       משוב       משוב       משוב       משוב       משוב       משוב       משוב       משוב       משוב       משוב                                                                                                    | אוג ממשק<br>קבוצות לימוד<br>קבוצות לימוד<br>משתתפי קבוצות לימוד<br>משתתפי קבוצות לימוד<br>קבוצות לימוד<br>קבוצות לימוד<br>משתתפי קבוצות לימוד                                       | תאריך<br>18/07/2020 20:03:59<br>18/07/2020 20:03:59<br>18/07/2020 20:03:59<br>18/07/2020 20:03:59<br>17/07/2020 20:04:10<br>17/07/2020 20:04:10                                                                                                    | тріл<br>123456<br>123456<br>123456<br>123456<br>123456<br>123456<br>123456                    |      |
| evr(u)                                                                                                    | סטטוס<br>נקלט עם שגויים<br>שלח<br>נקלט עם שגויים<br>נקלט עם שגויים<br>מקלט עם שגויים<br>מקלט גם שגויים                                                                                                    | <ul> <li>כיוון ממשק</li> <li>מידע אל המשרד</li> <li>משוב מהמשרד</li> <li>מידע אל המשרד</li> <li>משוב מהמשרד</li> <li>מידע אל המשרד</li> <li>מידע אל המשרד</li> <li>מידע אל המשרד</li> <li>מידע אל המשרד</li> <li>משוב מהמשרד</li> <li>מידע אל המשרד</li> </ul>                               | תוכנה       משוב       משוב       משוב       משוב       משוב       משוב       משוב       משוב       משוב       משוב       משוב       משוב       משוב       משוב       משוב       משוב                                                                                                    | אנ ממשק<br>קבוצות לימוד<br>קבוצות לימוד<br>משתתפי קבוצות לימוד<br>משתתפי קבוצות לימוד<br>קבוצות לימוד<br>קבוצות לימוד<br>משתתפי קבוצות לימוד<br>משתתפי קבוצות לימוד                 | אאיץ אאיץ אאיץ אאיץ אאיץ אאין אואין אואין אואין אואין אואין אואין אואיזעטעטעטעטעטעטעטעטעטעטעטעטעטעטעטעטעטעטעט                                                                                                    | тріл<br>123456<br>123456<br>123456<br>123456<br>123456<br>123456<br>123456<br>123456          |      |
| evriu                                                                                                    | <ul> <li>סטטוס</li> <li>נקלט עם שגויים</li> <li>נקלט עם שגויים</li> <li>נקלט עם שגויים</li> <li>נקלט עם שגויים</li> <li>נקלט עם שגויים</li> <li>נקלט עם שגויים</li> <li>נקלט עם שגויים</li> <li>נקלט עם שגויים</li> </ul>                                                                                                    | <ul> <li>כיוון ממשק</li> <li>מידע אל המשרד</li> <li>משוב מהמשרד</li> <li>משוב מהמשרד</li> <li>משוב מהמשרד</li> <li>משוב מהמשרד</li> <li>משוב מהמשרד</li> <li>משוב מהמשרד</li> <li>משוב מהמשרד</li> <li>משוב מהמשרד</li> <li>משוב מהמשרד</li> </ul>                                           | תוכנה           משוב           משוב                                              | אנ ממשק<br>קבוצות לימוד<br>קבוצות לימוד<br>משתתפי קבוצות לימוד<br>משתתפי קבוצות לימוד<br>קבוצות לימוד<br>קבוצות לימוד<br>משתתפי קבוצות לימוד<br>משתתפי קבוצות לימוד<br>קבוצות לימוד | אאיץ אאיץ אאיץ אאיץ איז אאין איז איז איז איז איז איז איז איז איז איז                                                                                                    | тою<br>123456<br>123456<br>123456<br>123456<br>123456<br>123456<br>123456<br>123456           |      |
|                                                                                                    | סטטוס           נקלט עם שגויים           נקלט עם שגויים           נקלט עם שגויים           נקלט עם שגויים           נקלט עם שגויים           נקלט עם שגויים           נקלט עם שגויים           נקלט עם שגויים           נקלט עם שגויים           נקלט עם שגויים           נקלט עם שגויים           נקלט עם שגויים           נקלט עם שגוים           נקלט עם שגוים | <ul> <li>כיוון ממשק</li> <li>סידע אל המשרד</li> <li>משוב מהמשרד</li> <li>משוב מהמשרד</li> <li>משוב מהמשרד</li> <li>משוב מהמשרד</li> <li>משוב מהמשרד</li> <li>משוב מהמשרד</li> <li>משוב מהמשרד</li> <li>משוב מהמשרד</li> <li>משוב מהמשרד</li> <li>משוב מהמשרד</li> <li>משוב מהמשרד</li> </ul> | תוכנה           משוב           משוב | א ממשק<br>קבוצות לימוד<br>קבוצות לימוד<br>משתתפי קבוצות לימוד<br>משתתפי קבוצות לימוד<br>קבוצות לימוד<br>משתתפי קבוצות לימוד<br>משתתפי קבוצות לימוד<br>מקוצות לימוד<br>קבוצות לימוד  | אאיץ אאיץ 18/07/2020 20:03:59 18/07/2020 20:03:59 18/07/2020 20:03:59 18/07/2020 20:03:59 18/07/2020 20:04:10 17/07/2020 20:04:10 17/07/2020 20:04:10 17/07/2020 20:04:10 17/07/2020 20:04:10 17/07/2020 20:04:10 16/07/2020 20:04:08 16/07/2020 20:04:08 | тою<br>123456<br>123456<br>123456<br>123456<br>123456<br>123456<br>123456<br>123456<br>123456 |      |

שבוצעו על ידי ביה"ס וממשקים מלאים שבוצעו באופן אוטומטי.

| [הכל]  | סטטוס: [הכ          | ל] ▼ מוסד:          | 123456 - תיכון ע | ש חנה סנש ד   | תוכנה: [הכל]   | יתור  |
|--------|---------------------|---------------------|------------------|---------------|----------------|-------|
| מוסד   | תאריך               | סוג ממשק            | תוכנה            | כיוון ממשק    | סטטוס          | פירוט |
| 123456 | 18/07/2020 20:03:59 | קבוצות לימוד        | משוב             | מידע אל המשרד | נקלט עם שגויים |       |
| 123456 | 18/07/2020 20:03:59 | קבוצות לימוד        | משוב             | משוב מהמשרד   | נשלח           |       |
| 123456 | 18/07/2020 20:03:59 | משתתפי קבוצות לימוד | משוב             | מידע אל המשרד | נקלט עם שגויים |       |
| 123456 | 18/07/2020 20:03:59 | משתתפי קבוצות לימוד | משוב             | משוב מהמשרד   | נשלח           |       |
| 123456 | 17/07/2020 20:04:10 | קבוצות לימוד        | משוב             | מידע אל המשרד | נקלט עם שגויים |       |
| 123456 | 17/07/2020 20:04:10 | קבוצות לימוד        | משוב             | משוב מהמשרד   | נשלח           |       |
| 123456 | 17/07/2020 20:04:10 | משתתפי קבוצות לימוד | משוב             | מידע אל המשרד | נקלט עם שגויים |       |
| 123456 | 17/07/2020 20:04:10 | משתתפי קבוצות לימוד | משוב             | משוב מהמשרד   | נשלח           |       |
| 123456 | 16/07/2020 20:04:08 | קבוצות לימוד        | משוב             | מידע אל המשרד | נקלט עם שגויים |       |
| 123456 | 16/07/2020 20:04:08 | קבוצות לימוד        | משוב             | משור מהמשרד   | נשלח           |       |

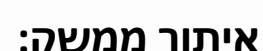

במסך יוצגו כלל הממשקים שבוצעו במערכת: ממשקים יזומים

### איתור ממשק:

ממשק ספציפי בעזרת סרגל האיתור: ונלחץ על **איתור**.

נבחר את ערכי הסינון הרצויים 1

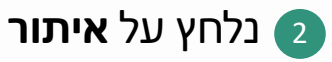

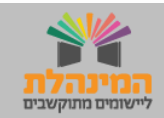

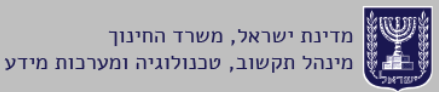